## Configuración de Mozilla Thunderbird

Para agregar una cuenta en Mozilla Thunderbird debe hacer click en el menú Herramientas y presionar en "Configuración de las cuentas".

## SERVIDOR SMTP

En la lista de la izquierda seleccione "Servidor de salida(SMTP)" y presione "Añadir" en la solapa de la derecha.

| Configuración de la cuenta 🛛 🛛 🔀                                                                                                    |   |                                                                                                    |                                                                      |  |
|----------------------------------------------------------------------------------------------------|---|----------------------------------------------------------------------------------------------------|----------------------------------------------------------------------|--|
| -Acuses de recibo<br>-Seguridad<br>⊡ Gmail<br>-Configuración del servidor<br>-Copias y carpetas                                                                                                    | ~ | Configuración del servidor saliente (SMTP<br>Sólo es necesario especificar un servidor de correo saliente (St<br>cuentas de correo. Introduzca el nombre del servidor saliente qu<br>acceder al correo. | )<br>MTP), incluso si tiene varias<br>ue use más frecuentemente para |  |
| -Redacción y direcciones<br>-Espacio en disco<br>-Correo basura<br>-Acuses de recibo<br>-Seguridad                                                                                                    |   | nexo sms - localhost<br>Gmail - smtp.gmail.com (Predeterminado)                                                                                                    | Aña <u>d</u> ir <u>E</u> ditar <u>Elim</u> inar                      |  |
| Configuración del servidor<br>-Copias y carpetas<br>-Redacción y direcciones<br>-Espacio en disco<br>-Correo basura<br>-Acuses de recibo<br>-Seguridad<br>Carpetas locales<br>-Espacio en disco<br>-Correo basura<br>Servidor de salida (SMTP) |   | Descripción: nexo sms<br>Nombre del servidor: localhost<br>Puerto: 25<br>Nombre de usuario: nexo.sms<br>Conexión segura: Ninguno                                                                        |                                                                      |  |
| <u>A</u> ñadir cuenta<br>De <u>f</u> inir como predeterminada<br>Elimina <u>r</u> cuenta                                                                                                    |   |                                                                                                    | Aceptar Cancelar                                                     |  |

A continuación aparecerá una pantalla en la cual debe ingresar los siguientes datos, que deben coincidir con los que ha configurado en NexoDTS. El nombre del servidor puede ser **localhost** en el caso que el cliente de correo electrónico se encuentre en la misma PC donde está instalado el NexoDTS, pero deberá ser diferente en el caso que desee conectarse entre dos máquinas, especificando el IP de la computadora donde se encuentra NexoDTS.

| Servidor SMTP              |                       |             |          |  |  |  |
|----------------------------|-----------------------|-------------|----------|--|--|--|
| Configuración              |                       |             | ]        |  |  |  |
| Descripción:               | Descripción: nexo sms |             |          |  |  |  |
| Nombre del servidor:       | localhost             |             |          |  |  |  |
| <u>P</u> uerto:            | 25 Prede              | eterminado: | 25       |  |  |  |
| Seguridad e identificación |                       |             |          |  |  |  |
| Otilizar conexion segura.  |                       |             |          |  |  |  |
|                            | A                     | ceptar      | Cancelar |  |  |  |

## **SERVIDOR POP3**

En la ventana de Configuración de las cuentas debe presionar en "Añadir cuenta". Siga los pasos que se dan a continuación:

| Asistente para cuentas                                                                                                    |  |
|----------------------------------------------------------------------------------------------------|--|
| Configuración de nueva cuenta                                                                                                    |  |
| Para poder recibir mensajes, primero tiene que configurar una cuenta de correo o noticias.                                                                                                    |  |
| Este asistente recogerá la información necesaria para configurar una cuenta de<br>correo o noticias. Si desconoce la información que se le pide, por favor póngase<br>en contacto con el administrador del sistema o su proveedor de Internet. |  |
| Seleccione el tipo de cuenta que quiere configurar:                                                                                                    |  |
| O Cuenta de correo electrónico                                                                                                    |  |
| Canales RSS y blogs                                                                                                    |  |
| 🔿 Gmail                                                                                                    |  |
| ◯ Cue <u>n</u> ta de noticias                                                                                                    |  |
|                                                                                                    |  |
|                                                                                                    |  |
|                                                                                                    |  |
|                                                                                                    |  |
|                                                                                                    |  |
|                                                                                                    |  |
| < Atrás Siguie <u>n</u> te > Cancelar                                                                                                    |  |

| Asistente para cuentas 🛛 🔀                  |                                                                                                    |  |  |
|---------------------------------------------|----------------------------------------------------------------------------------------------------|--|--|
| Identidad                                   |                                                                                                    |  |  |
|                                             |                                                                                                    |  |  |
| Cada cuenta tiene ur<br>ante otros cuando e | na identidad, que es la información que le identifica a usted<br>Ilos reciben sus mensajes.                                    |  |  |
| Introduzca el nombre<br>mensajes (por ejemp | e que quiere que aparezca en el campo "De" al enviar<br>plo, "José Pérez").                                                    |  |  |
| <u>S</u> u nombre:                          | Juan Pérez                                                                                                    |  |  |
| Introduzca su direco<br>los demás para envi | ción de correo electrónico. Esta es la dirección que utilizarán<br>iarle correos a usted (por ejemplo, "usuario@ejemplo.net"). |  |  |
| Dir <u>e</u> cción de correo                | electrónico: sms@nexo                                                                                                    |  |  |
|                                             |                                                                                                    |  |  |
|                                             |                                                                                                    |  |  |
|                                             |                                                                                                    |  |  |
|                                             |                                                                                                    |  |  |
|                                             |                                                                                                    |  |  |
|                                             |                                                                                                    |  |  |
|                                             |                                                                                                    |  |  |
|                                             | < Atrás Siguiente > Cancelar                                                                                                   |  |  |

En la dirección de correo electrónico debe ingresar la misma dirección que configuró como "Usuario POP3" en NexoDTS. El campo con su nombre no es necesario, es solo a modo de referencia.

| Asistente para cuentas 🛛 🕅                                                                                                    |  |  |  |  |
|----------------------------------------------------------------------------------------------------|--|--|--|--|
| Información de servidor                                                                                                    |  |  |  |  |
|                                                                                                    |  |  |  |  |
| Seleccione el tipo de servidor entrante que está utilizando.                                                                                                    |  |  |  |  |
|                                                                                                    |  |  |  |  |
| Introduzca el nombre de su servidor entrante (por ejemplo, "mail.ejemplo.net").                                                                                                    |  |  |  |  |
| Nombre del servidor: localhost                                                                                                    |  |  |  |  |
| Desmarque esta casilla para guardar el correo de esta cuenta en su propio<br>directorio. Esto hará que esta cuenta aparezca como una cuenta del nivel<br>principal. Si no, formará parte de la cuenta de la bandeja de entrada global en las<br>carpetas locales. |  |  |  |  |
| ✓ Usar la bandeja de entrada global (almacenar en las carpetas locales)                                                                                                    |  |  |  |  |
| Su servidor saliente (SMTP) existente, "smtp.gmail.com", será el usado. Puede<br>modificar la configuración del servidor saliente eligiendo Configuración de cuentas<br>de correo y noticias del menú Herramientas.                                               |  |  |  |  |
|                                                                                                    |  |  |  |  |
| < Aţrás Siguie <u>n</u> te > Cancelar                                                                                                    |  |  |  |  |

Para la casilla que dice "Nombre del servidor" se cumplen las mismas observaciones del punto anterior sobre el nombre **localhost** o el IP de la PC donde se esté ejecutando NexoDTS.

| Asistente para cuentas 🛛 🕅 🏹                                                                                                    |    |  |  |
|----------------------------------------------------------------------------------------------------|----|--|--|
| Nombres de usuario                                                                                                    |    |  |  |
|                                                                                                    |    |  |  |
| Introduzca el nombre de usuario entrante facilitado por su proveedor de correo electrónico (por ejemplo, "jperez").                                                                                                  |    |  |  |
| Nombre de usuario entrante: sms@nexo                                                                                                    |    |  |  |
| Se usará su nombre de usuario saliente (SMTP) existente, "carlosbecker". Puede<br>modificar la configuración del servidor saliente eligiendo Configuración de cuentas<br>de correo y noticias del menú Herramientas. |    |  |  |
|                                                                                                    |    |  |  |
|                                                                                                    |    |  |  |
| < Atrás Siguie <u>n</u> te > Cancela                                                                                                    | ar |  |  |

El nombre del usuario entrante es el nombre de usuario POP3 según se configuró para la aplicación NexoDTS.

Luego debe presionar el botón Siguiente hasta finalizar la configuración. Una vez hecho esto debe hacer click en la cuenta recientemente creada, sobre la lista de la izquierda.

En la solapa que dice "Servidor Saliente (SMTP)" debe elegir "**nexo sms**" para forzar que los mensajes enviados a través de esta nueva cuenta sean enviados a través de NexoDTS (servicio de datos SMS).